### C# Tutorial - Create a simple Platform game in visual studio

start a new project, Choose windows form application in C# and name it platformgame

| ten Project                             | and the second second se |            | 21.21                                                           |                        |
|-----------------------------------------|----------------------------------------------------------------------------------------------------|------------|-----------------------------------------------------------------|------------------------|
| Recent Templates<br>Installed Templates | METFramework 4 . Kort byn Default                                                                                                    |            | iner it Second Tompleton P                                      |                        |
| In Youd Ca                              | Windows Perms Application                                                                                                    | Visual Car | Type: Visual C#<br>A project for creating an application with a |                        |
| Windows<br>Web                          | WSP Application                                                                                                    | Visual C # | Vandows Forms user interface                                    |                        |
| Cloud                                   | Console Application                                                                                                    | Vioual C#  |                                                                 |                        |
| * Sharefort<br>Standard                 | Gass Library                                                                                                    | Youal C#   |                                                                 |                        |
| Tesi<br>WO <sup>s</sup>                 | with traviser Application                                                                                                    | vesali C.P |                                                                 |                        |
| Woldow<br>(F) Other Languages           | d Repty Propert                                                                                                    | Visual C.B |                                                                 |                        |
| Other Project Types     Detabase        | Wedaws Service                                                                                                    | Visual C#  |                                                                 |                        |
| In: TestProjects<br>Online Tespiales    | C <sup>4</sup> WP <sup>4</sup> Custom Cantoni Library                                                                                                    | Youd C#    |                                                                 |                        |
|                                         | WPP User Cantrol Library                                                                                                    | Visual C.# |                                                                 |                        |
|                                         | 20 WedowsformsCorosiLbray                                                                                                    | Visual C#  |                                                                 |                        |
|                                         |                                                                                                    |            |                                                                 |                        |
| lane: platforeGan                       | e<br>Record and the second second second second second second second second second second second second second second                                                                                                    |            |                                                                 |                        |
| Souten name: [platfamGam                | a formula formula news system                                                                                                    |            | Swate directory for solution<br>Add to source control           |                        |
|                                         |                                                                                                    |            | OK Canoel                                                       |                        |
|                                         |                                                                                                    |            | ShowInTaskbar                                                   | True                   |
|                                         |                                                                                                    | þ          | 🖽 Size                                                          | 500,650                |
|                                         |                                                                                                    |            | Cice Orie Ohde                                                  | Auto                   |
|                                         |                                                                                                    |            | SizeGripStyle                                                   | Auto                   |
|                                         |                                                                                                    |            | StartPosition                                                   | WindowsDefaultLocation |
|                                         |                                                                                                    |            | Tag                                                             |                        |
|                                         |                                                                                                    |            | Text                                                            | Platform Game          |
|                                         |                                                                                                    |            | TopMost                                                         | False                  |
|                                         | U                                                                                                    | ······     | Transmorth                                                      |                        |

In the properties window change the setting to Size - 500, 650 and Text to Platform Game

| PictureBox                   | Add your first picture box to the form. |
|------------------------------|-----------------------------------------|
| BackColor<br>BackgroundImage | Brown Change the back colour to Brown   |
| Tag<br>UseWaitCursor         | Change TAG to platform                  |

Now you can scale the picture to go across the floor

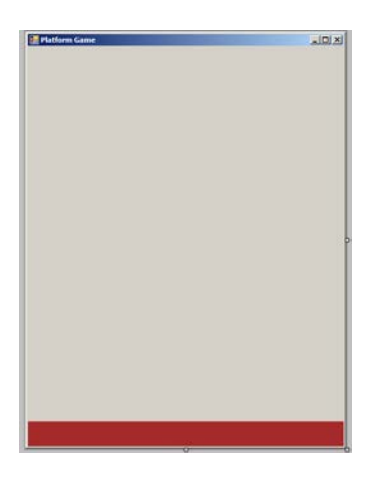

Lets add the second picture box to form this time we are going to add the player.

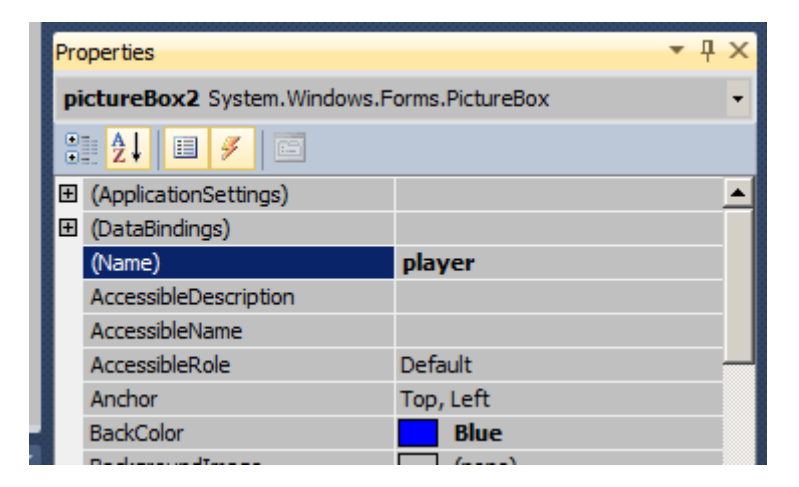

Change the name property to player and back colour to blue.

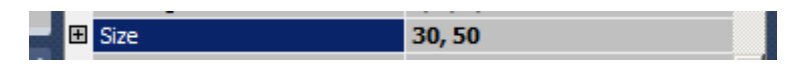

### Change the size to 30, 50

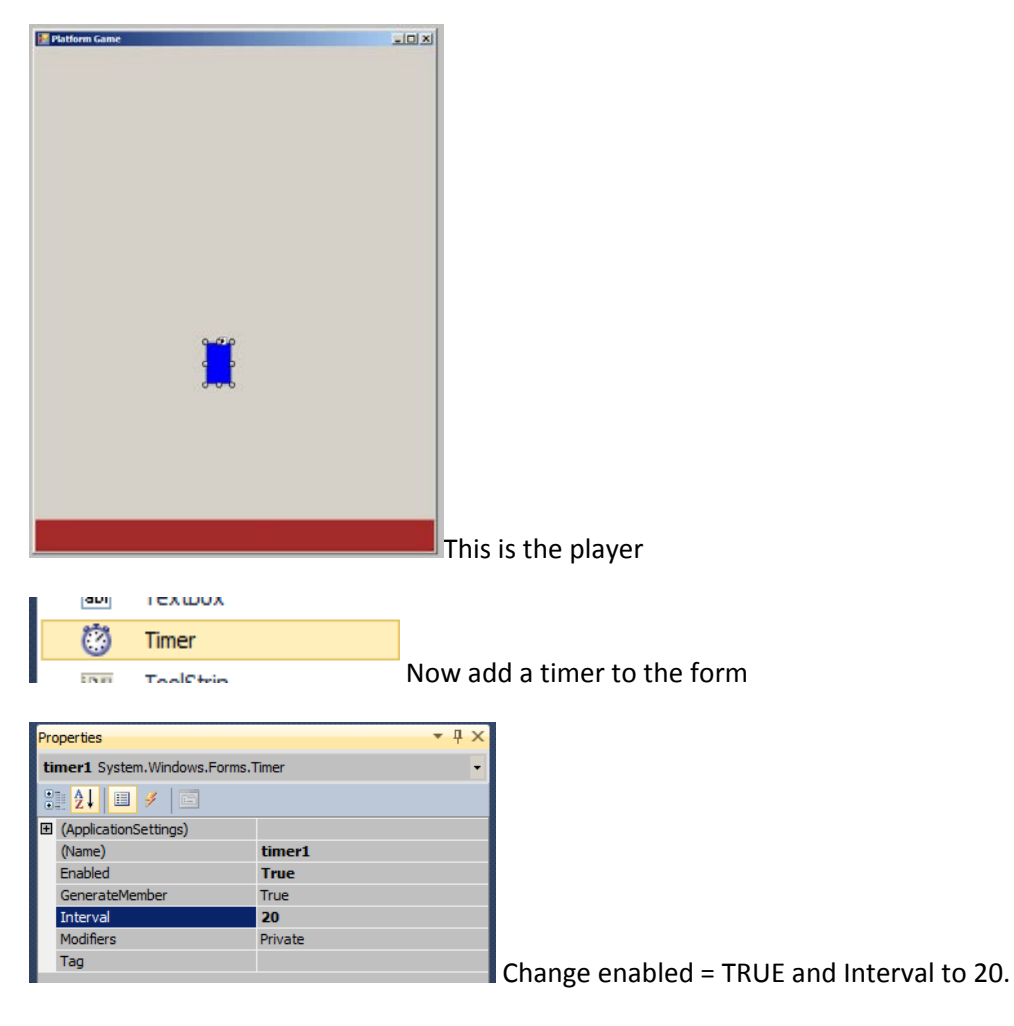

Adding Events to the form

Click on the from and go to the events panel in the properties window

| Properties   |                                 |           |  |
|--------------|---------------------------------|-----------|--|
| Fo           | Form1 System.Windows.Forms.Form |           |  |
| 2 <b>2 E</b> |                                 |           |  |
|              | InputLanguageChanging           | <b>_</b>  |  |
|              | KeyDown                         | keyisdown |  |
|              | KeyPress                        |           |  |
|              | KeyUp                           | keyisup   |  |
|              | Layout                          |           |  |

Find the key down - Type keyisdown and press enter

Find the key up - Type keyisup and press enter

Both of these actions will take you to the code view. We need to do one more thing before we can start coding for this game.

Double click on the timer

timer1

<-- double click this

Now this what the code view looks like

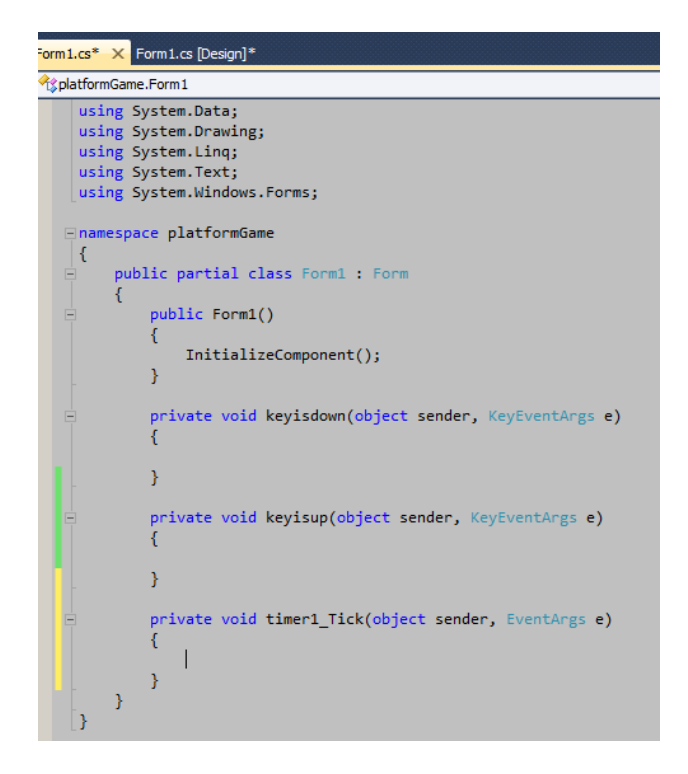

We have all 3 events done. Let's get coding

```
bool goleft = false;
bool goright = false;
bool jumping = false;
int jumpSpeed = 10;
int force = 8;
int score = 0;
```

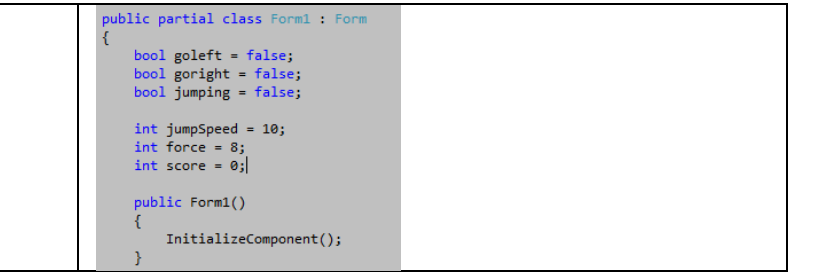

| These are variables we need for this game           | This is what is looks like in visual studio |
|-----------------------------------------------------|---------------------------------------------|
| These are variables we need for this game.          |                                             |
|                                                     | Notice we entered the code above the public |
| Go left and go right and jumping are Booleans which | form() line.                                |
| will determine the direction of the player.         |                                             |
|                                                     | This is where it should be.                 |
| Integer jumpSpeed is holding the value 10.          |                                             |
| Integer force is holding the value 8.               |                                             |
| Integer score is zero.                              |                                             |

# Key down function

| <pre>private void keyisdown(object sender, KeyEventArgs e) {     if (e.KeyCode == Keys.Left)     r </pre>                                                        | This is the key is down function. This will trigger each time the buttons are pressed.                                                                                                    |
|----------------------------------------------------------------------------------------------------|----------------------------------------------------------------------------------------------------|
| <pre>{     goleft = true; } if (e.KeyCode == Keys.Right) {     goright = true; } if (e.KeyCode == Keys.Space &amp;&amp; !jumping) {     jumping = true; } </pre> | When the left button is pressed we can go left<br>to true.<br>When the right button is pressed we can<br>change the go right to true.<br>When the space bar is pressed AND the<br>character is not jumping we change the<br>jumping to true. |

## key is up function

| <pre>private void keyisup(object sender, KeyEventArgs e)     {         if (e.KeyCode == Keys.Left)         {             goleft = false;         } }</pre> | This function will turn all of Booleans back to<br>false when the users releases each key for<br>example when the LEFT is up we change go<br>left back to false. Same for right and SPACE<br>bar. |
|----------------------------------------------------------------------------------------------------|----------------------------------------------------------------------------------------------------|
| <pre>if (e.KeyCode == Keys.Right) {</pre>                                                                                                    |                                                                                                    |
| goright = false;<br>}                                                                                                    |                                                                                                    |
| if (jumping)<br>{                                                                                                    |                                                                                                    |
| <pre>jumping = false; } </pre>                                                                                                    |                                                                                                    |

## Timer event (player movement)

Below are the first part of the timer event codes, enter them inside the function.

| <pre>player.Top += jumpSpeed;</pre>               | First we are starting up with play.Top += jumpSpeed; This line we continuosly drop the  |
|---------------------------------------------------|-----------------------------------------------------------------------------------------|
| <pre>if (jumping &amp;&amp; force &lt; 0) {</pre> | player towards the floor. We want it because we want the game to have a gravity effect. |
| <pre>jumping = false; }</pre>                     | <pre>if (jumping &amp;&amp; force &lt; 0) f</pre>                                       |
| <pre>if(goleft) {</pre>                           | <pre>jumping = false; }</pre>                                                           |

| player.Left -= 5;      | This line above is checking if the player is       |
|------------------------|----------------------------------------------------|
| }                      | iumping and force of the jump is less than 0 if    |
|                        | jumping and force of the jump is less than on      |
| <pre>if(goright)</pre> | so then we can change jump back to faise.          |
| {                      |                                                    |
| player.Left += 5;      | if(goleft)                                         |
| }                      | {                                                  |
|                        | player.Left -= 5;                                  |
| if (jumping)           | }                                                  |
| {                      | If go left is true then we can push the            |
| jumpSpeed = -12;       | character towards left of the screen.              |
| force -= 1;            |                                                    |
| }                      |                                                    |
| else                   | if(goright)                                        |
| {                      | {                                                  |
| jumpspeed = 12;        | plaver.Left += 5:                                  |
| }                      | }                                                  |
|                        |                                                    |
|                        | If go right variable is true then we are going to  |
|                        | in go fight valiable is true then we are going to  |
|                        | move the player left towards the right.            |
|                        |                                                    |
|                        | if (jumping)                                       |
|                        | {                                                  |
|                        | jumpSpeed = -12;                                   |
|                        | force -= 1;                                        |
|                        | }                                                  |
|                        | If jumping is true then we change the jump         |
|                        | speed integer to minus 12 which means it will      |
|                        | thrust the player towards the top and we           |
|                        | decrease the force by 1. If we don't do this       |
|                        | then character can fly over everything we          |
|                        | mend to give the immed limit                       |
|                        | need to give the jump a mint.                      |
|                        | also                                               |
|                        |                                                    |
|                        | l<br>jumnSneed - 12:                               |
|                        | Jumpspeeu – 12,                                    |
|                        | J<br>ELSE the character is not immning then we can |
|                        | ELSE the character is not jumping then we can      |
|                        | keep the jump speed on 12.                         |

### Timer event code continued

| <pre>foreach (Control x in this.Controls)     {     if (x is PictureBox &amp;&amp; x.Tag == "platform")         {         </pre> | In this piece of code we will scan the whole<br>form to find the picture boxes with this once<br>our player interacts it will have to land on top |
|----------------------------------------------------------------------------------------------------|----------------------------------------------------------------------------------------------------|
| <pre>if (player.Bounds.IntersectsWith(x.Bounds) &amp;&amp; !jumping)</pre>                                                       | of it.                                                                                                    |
| force = 8;                                                                                                    | For each control x in this.Controls means for                                                                                                    |
| player.lop = x.lop - player.Height;                                                                                              | each of the windows component we create a                                                                                                    |
| }                                                                                                    | variable called X and give it a type of controls.                                                                                                 |
| }                                                                                                    |                                                                                                    |
|                                                                                                    | IF X is a type of picturebox AND tag is equals to "platform"                                                                                      |
|                                                                                                    | IF play bounds intersect with the bounds of                                                                                                    |
|                                                                                                    | the platform and out character is not jumping                                                                                                    |
|                                                                                                    | then we change the force integer back to 8                                                                                                    |
|                                                                                                    | and player will be above the platform.                                                                                                    |

### Try the game out now.

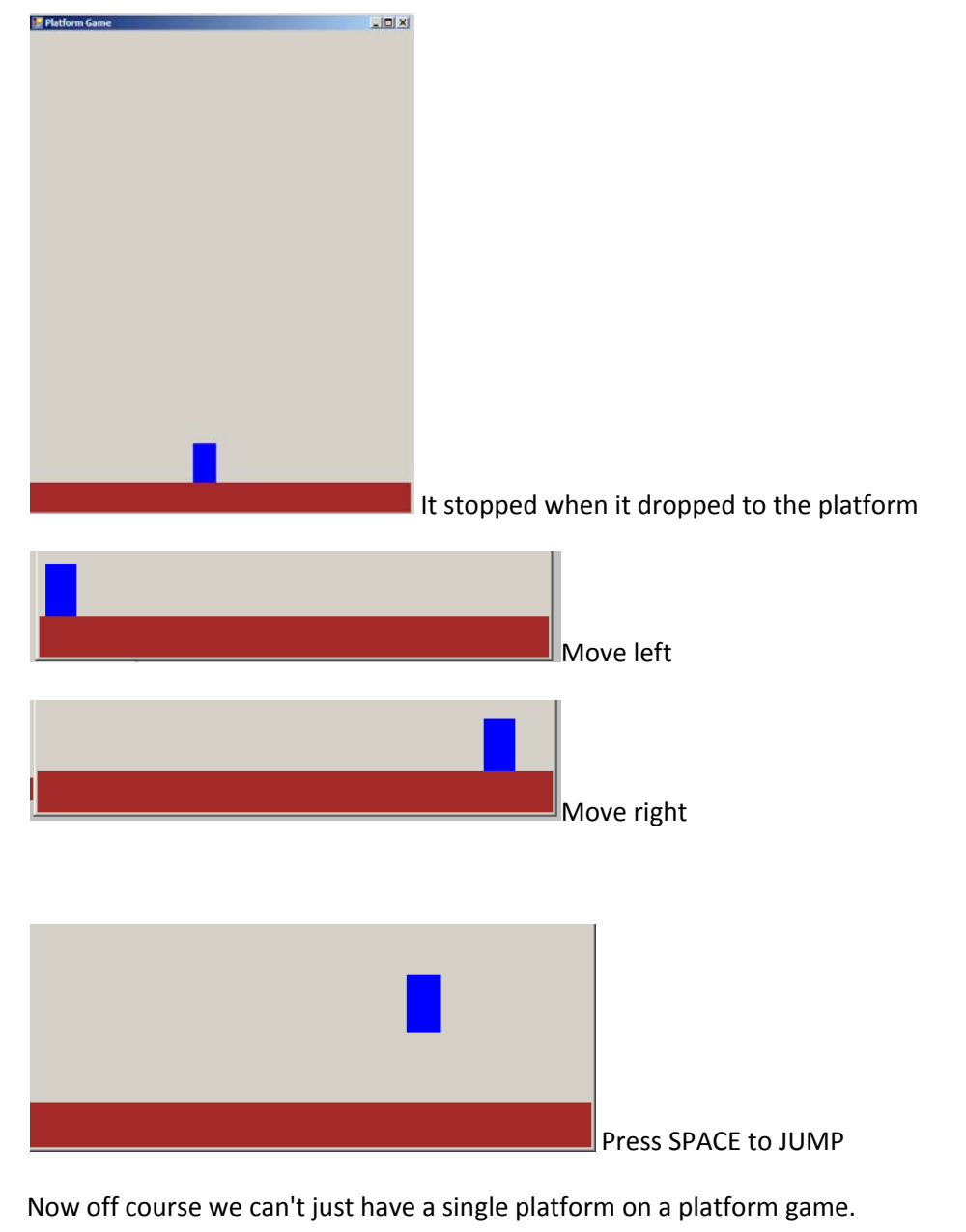

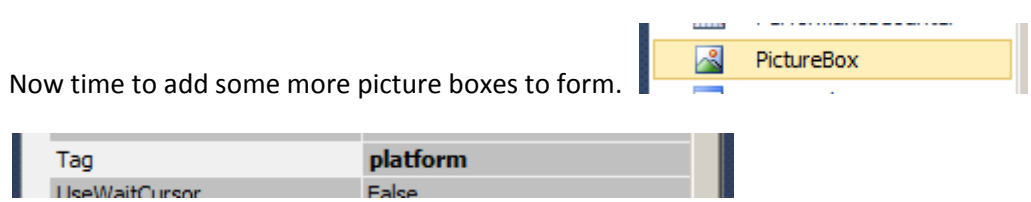

You can choose any back colour you want. For this example we will use the BROWN one.

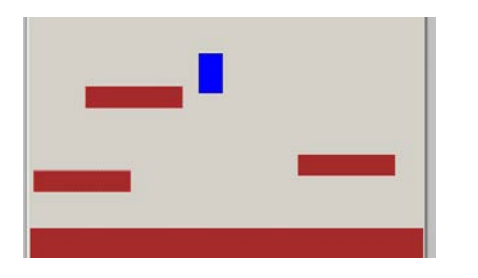

Note make sure you change the TAG for each of the picture boxes to platform.

Run the game and check.

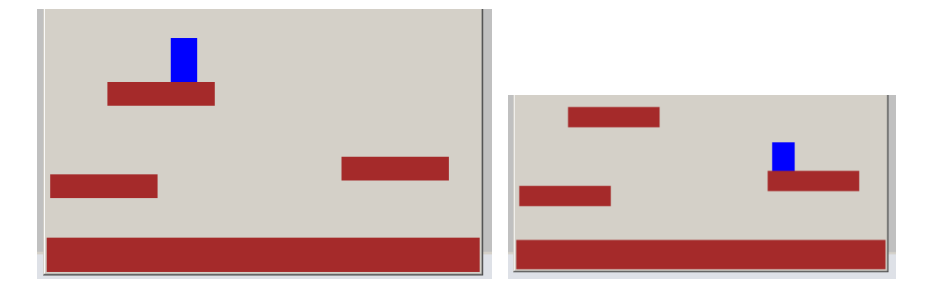

It worked.

Now you can get creative with the whole thing.

We need to have a way for the player to win or lose the game in case you want to go further with this.

WIN the game

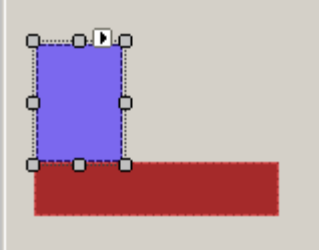

This is the new picture box I've added to the screen.

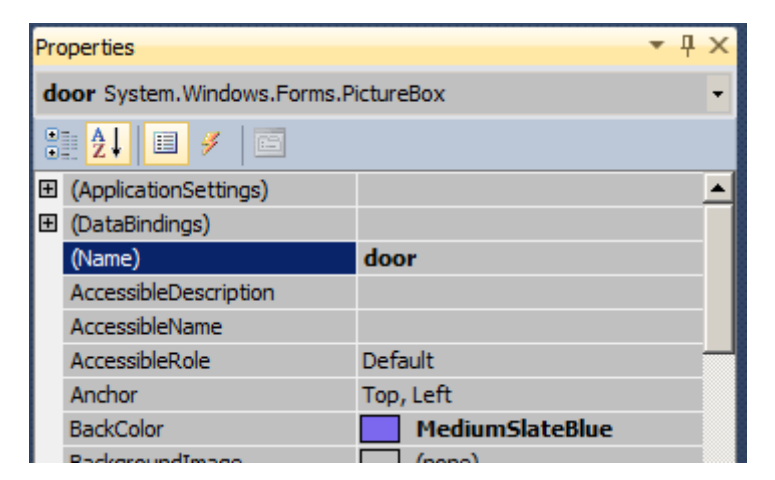

name it door.

Lets add a small code so when we reach the door we can end the game

```
if
(player.Bounds.IntersectsWith(door.Bounds))
{
    timer1.Stop();
    MessageBox.Show("You WIN");
}
Inside the timer event we will add this line which is
checking if the player touches the door we can stop the
timer and show a message showing that you won the
game.
```

| 🔡 Platform Game |         | _ D × |
|-----------------|---------|-------|
| Platform Game   | You WIN |       |
|                 |         |       |
|                 |         |       |
|                 |         |       |
|                 |         |       |

There you go Job done.

It's a simple

You can also do a another picture box which will end the game.

Since all of them are picture boxes we can design the level to make it look more game such see the example below.

You make your own or use some images from the internet and experiment with making your own platform game.

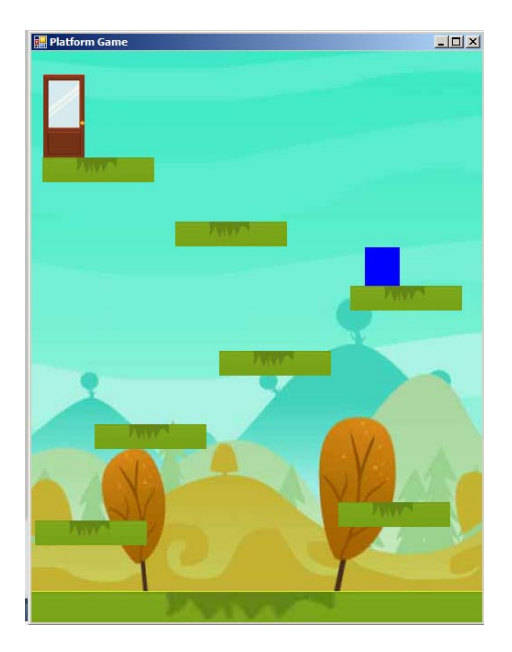

Lets Add some points to the game

Lets add another picture box to form. Give this one a size of 20, 20 and back colour of yellow. Make sure it has TAG of coin.

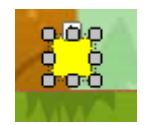

| E | BackColor     | Yellow 💽 |
|---|---------------|----------|
|   | - · ·- r      |          |
|   | r ddding      | 0,0,0,0  |
| Ð | Size          | 20, 20   |
|   | SizeMode      | Normal   |
|   | Tag           | coin     |
|   | UseWaitCursor | False    |
|   | and the       | _        |

Now lets add the following code inside the for loop where we have written about the player and platform collision before.

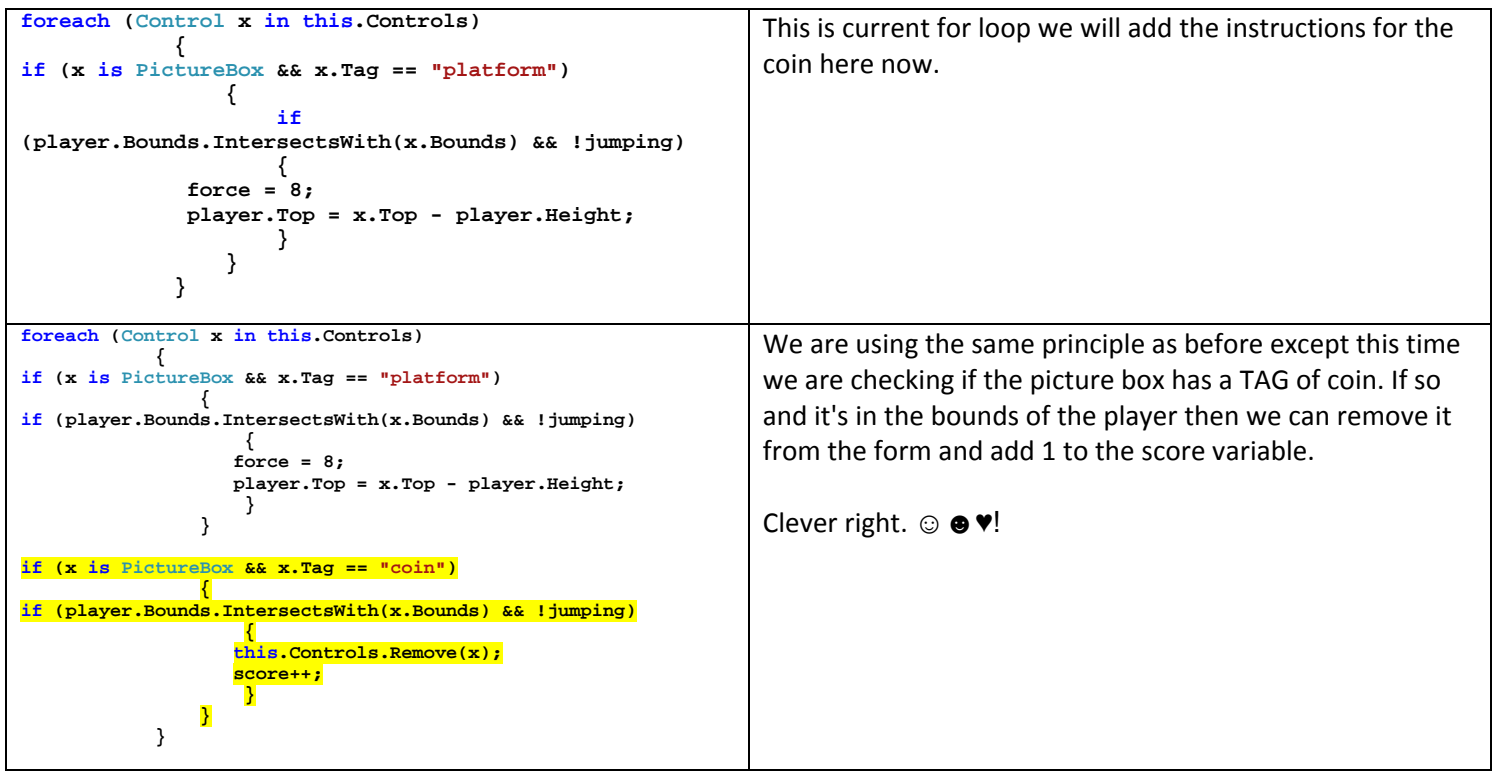

Test Run

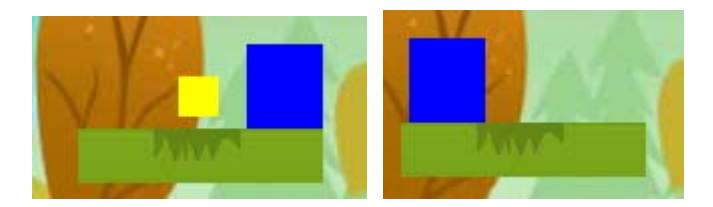

It works. Lets copy and paste the coin all over the level now.

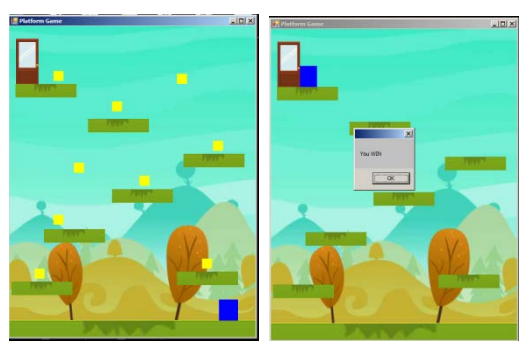

We collected all of the points and completed the level.

Happy learning. Now you can try to build on this yourself and see if you add more points or enemies on the screen and interact with the player. Make sure to add label to screen which can used to show the score. We can do everything for YOU.

Below are the full code for this game.

```
using System;
using System.Collections.Generic;
using System.ComponentModel;
using System.Data;
using System.Drawing;
using System.Linq;
using System.Text;
using System.Windows.Forms;
namespace platformGame
{
   public partial class Form1 : Form
    {
        bool goleft = false;
       bool goright = false;
       bool jumping = false;
        int jumpSpeed = 10;
        int force = 8;
        int score = 0;
        public Form1()
        {
            InitializeComponent();
        }
        private void keyisdown(object sender, KeyEventArgs e)
        Ł
            if (e.KeyCode == Keys.Left)
            {
                goleft = true;
            -}
            if (e.KeyCode == Keys.Right)
            {
                goright = true;
            }
            if (e.KeyCode == Keys.Space && !jumping)
            {
                jumping = true;
            }
        }
        private void keyisup(object sender, KeyEventArgs e)
        {
            if (e.KeyCode == Keys.Left)
            {
                goleft = false;
            }
            if (e.KeyCode == Keys.Right)
            {
                goright = false;
            }
            if (jumping)
            {
                jumping = false;
            }
        }
        private void timer1_Tick(object sender, EventArgs e)
        {
            player.Top += jumpSpeed;
            if (jumping && force < 0)</pre>
            {
                jumping = false;
            }
            if (goleft)
            {
                player.Left -= 5;
            }
            if (goright)
            {
                player.Left += 5;
```

```
if (jumping)
         {
             jumpSpeed = -12;
             force -= 1;
         }
         else
{
             jumpSpeed = 12;
         }
         foreach (Control x in this.Controls)
         {
             if (x is PictureBox && x.Tag == "platform")
             {
                 if (player.Bounds.IntersectsWith(x.Bounds) && !jumping)
                 {
                     force = 8;
                     player.Top = x.Top - player.Height;
                 }
             }
             if (x is PictureBox && x.Tag == "coin")
             {
                 if (player.Bounds.IntersectsWith(x.Bounds) && !jumping)
                 {
                     this.Controls.Remove(x);
                     score++;
                 }
             }
         }
         if (player.Bounds.IntersectsWith(door.Bounds))
         {
             timer1.Stop();
             MessageBox.Show("You WIN");
         }
    }
}
```

}

}